# 酷拆一库通试用账号 使用指引

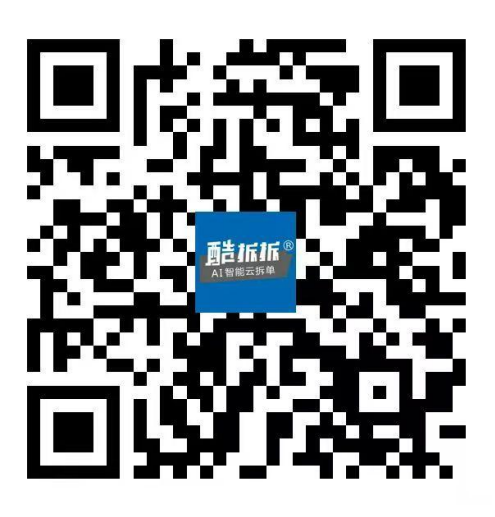

1、全球无限制铂金VIP免费试用,实时切换中英文双语;排产 生产模块驱动任何全球板式生产线(支持8国语言)。

2、一库通设计拆单,设计师、拆单员只要会酷家乐和基础柜体 知识就会用,无需额外培训,无需担心设计出错,能画出来就 可以准确生产出来。

3、打通上下游供应全链路,支持全国N+1家共享云超级工厂 做报价并生产交付。

| 目 | 录 |
|---|---|
|   |   |

| -, | 注册账号     | 3   |
|----|----------|-----|
| Ξ, | 搜索酷拆     | 4   |
| Ξ、 | 订阅酷拆     | 5   |
| 四、 | 绘制方案     | 6   |
| 五、 | 注册拆单平台账号 | . 7 |
| 六、 | 一键拆单     | 8   |
| t. | 数据查看     | 9   |
| 八、 | 注意事项     | 10  |

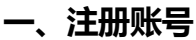

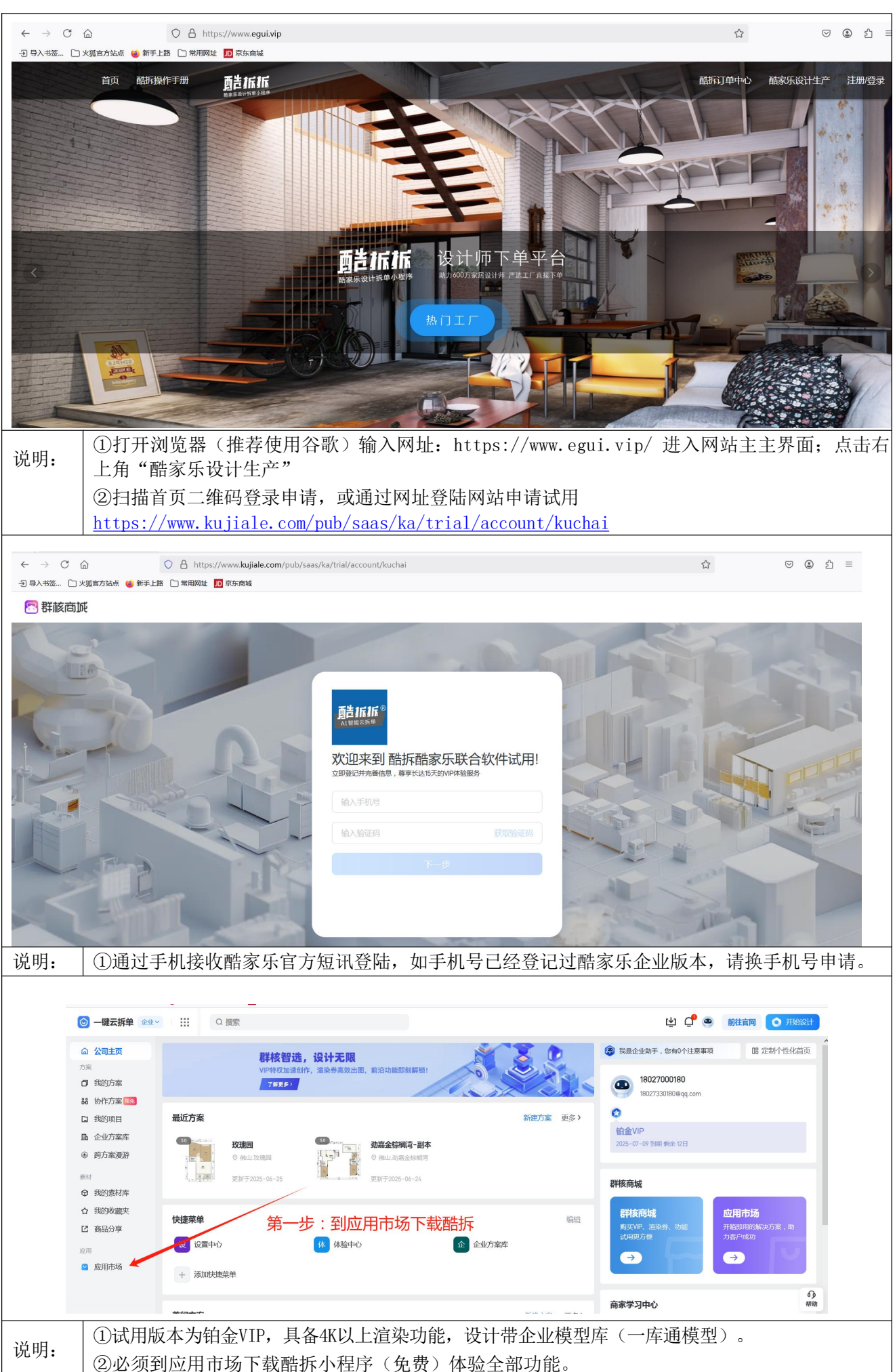

#### 二、搜索酷拆

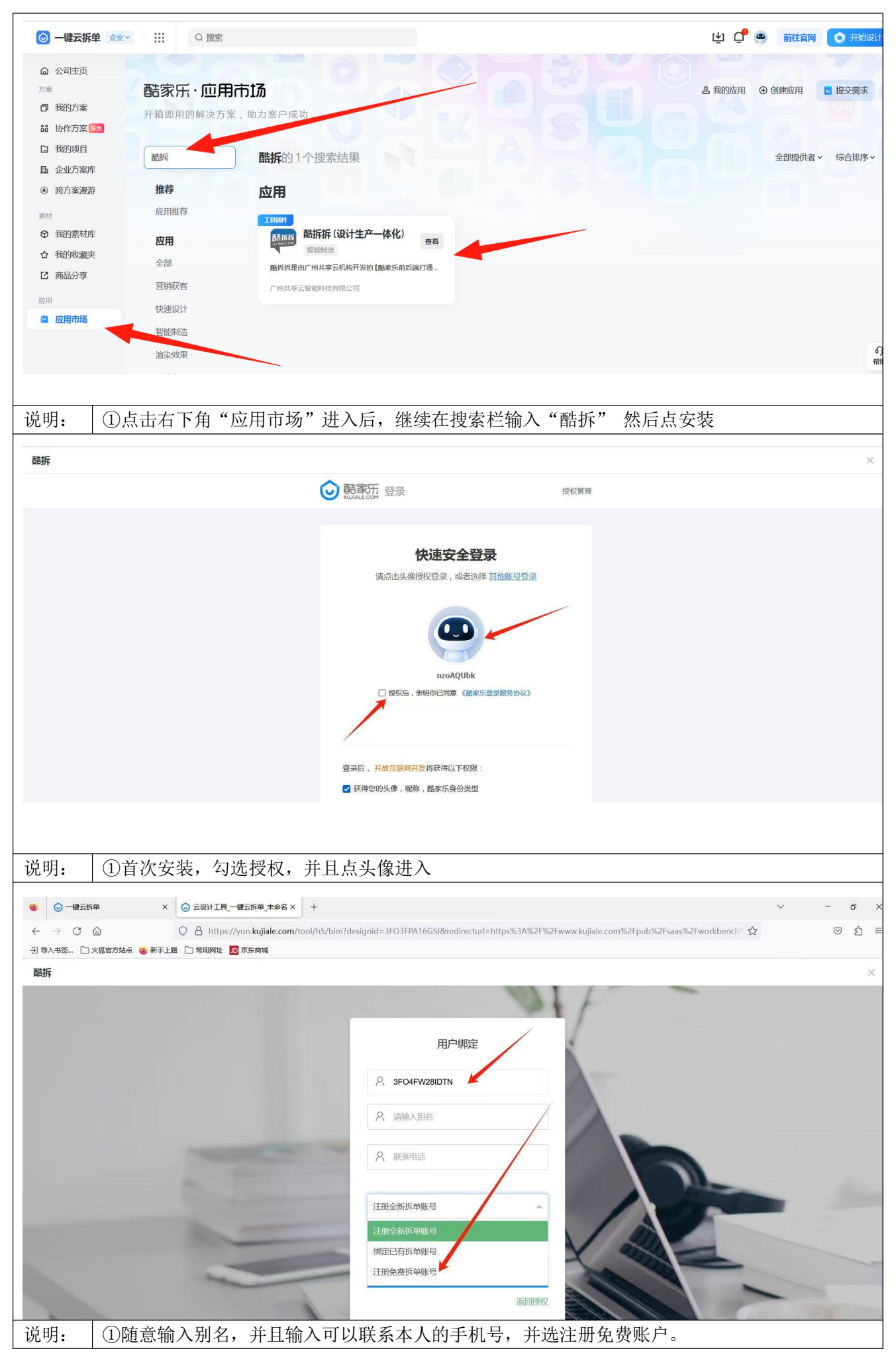

### 三、订阅酷拆

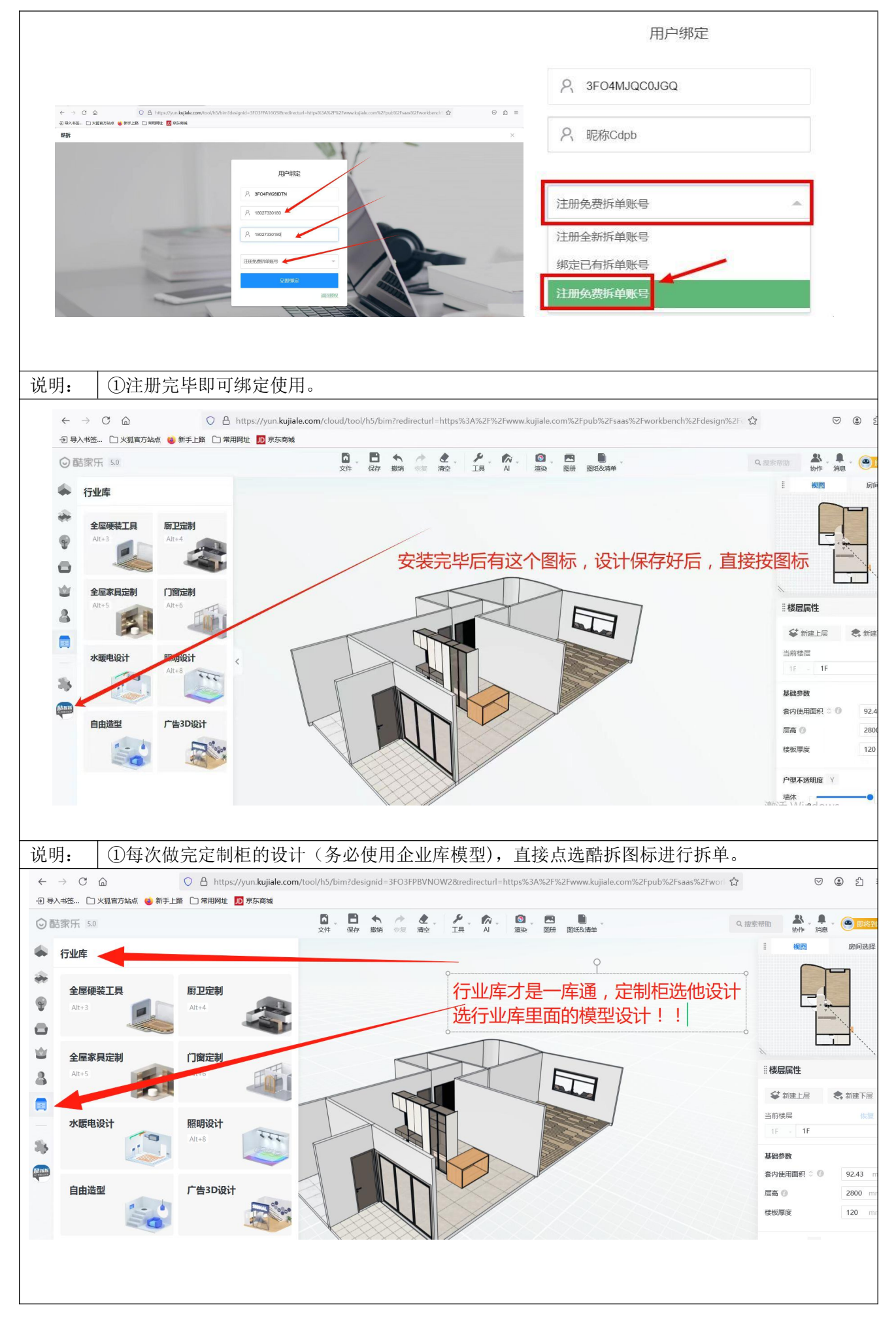

#### 四、绘制方案

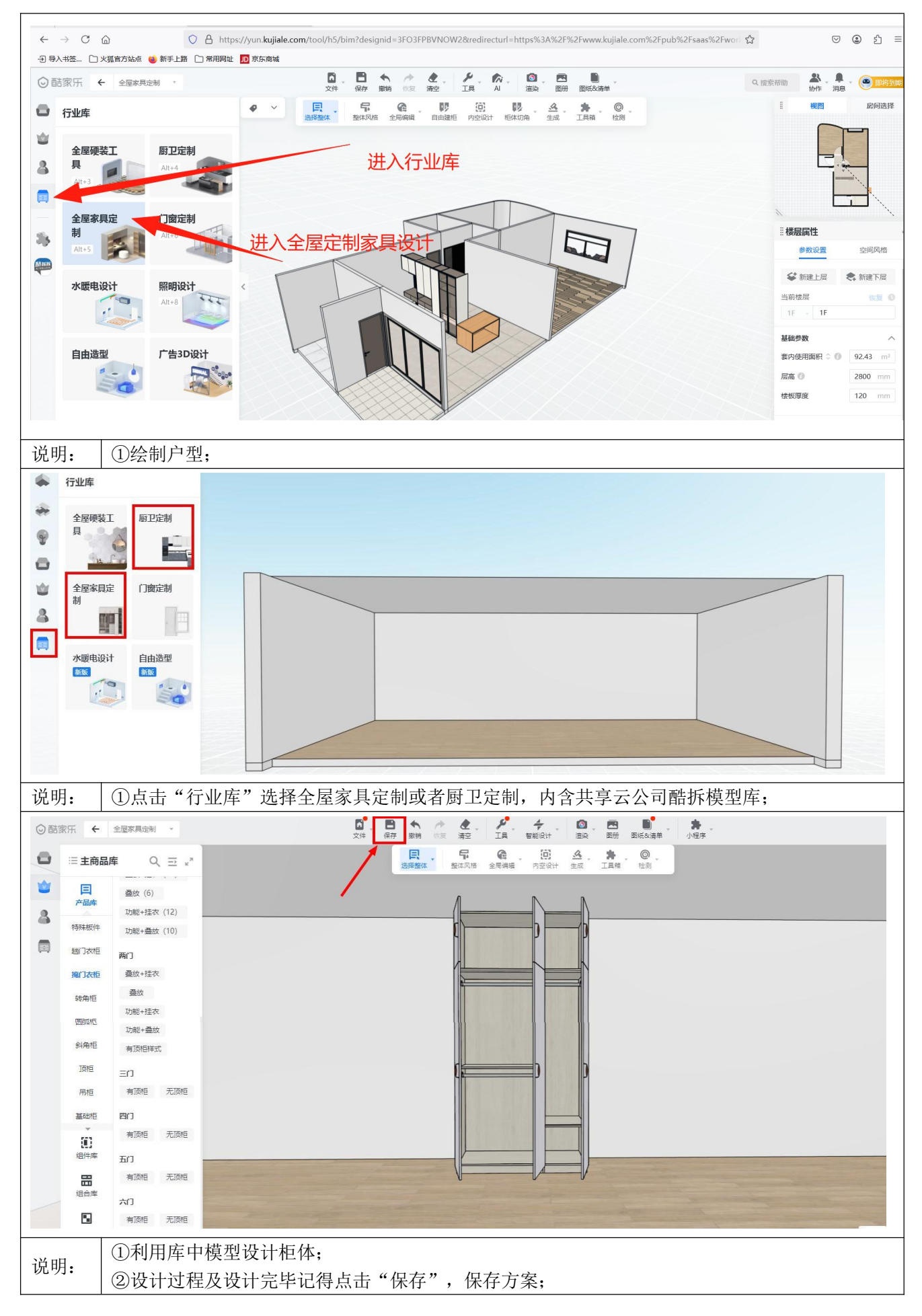

## 五、注册拆单平台账号

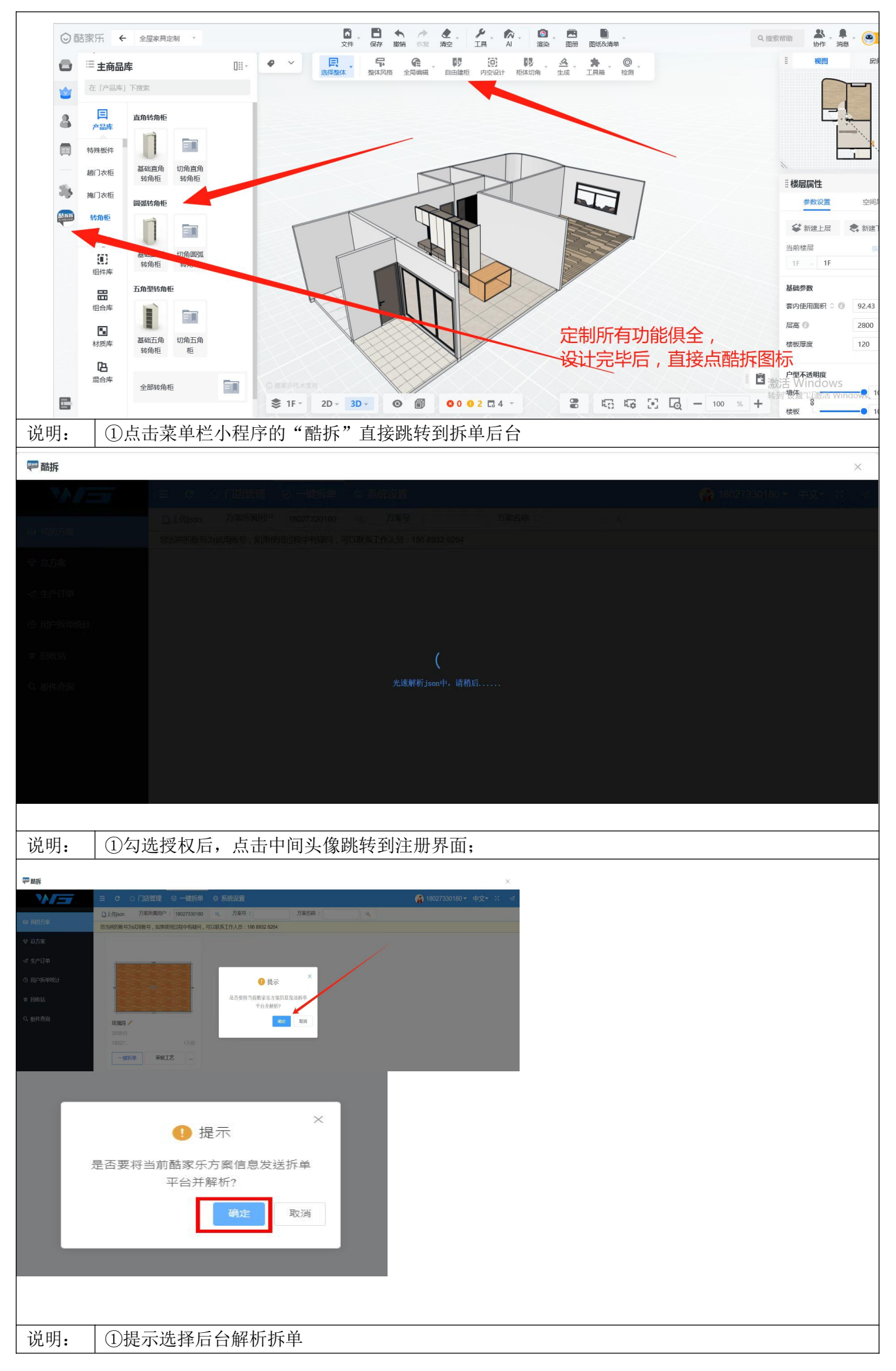

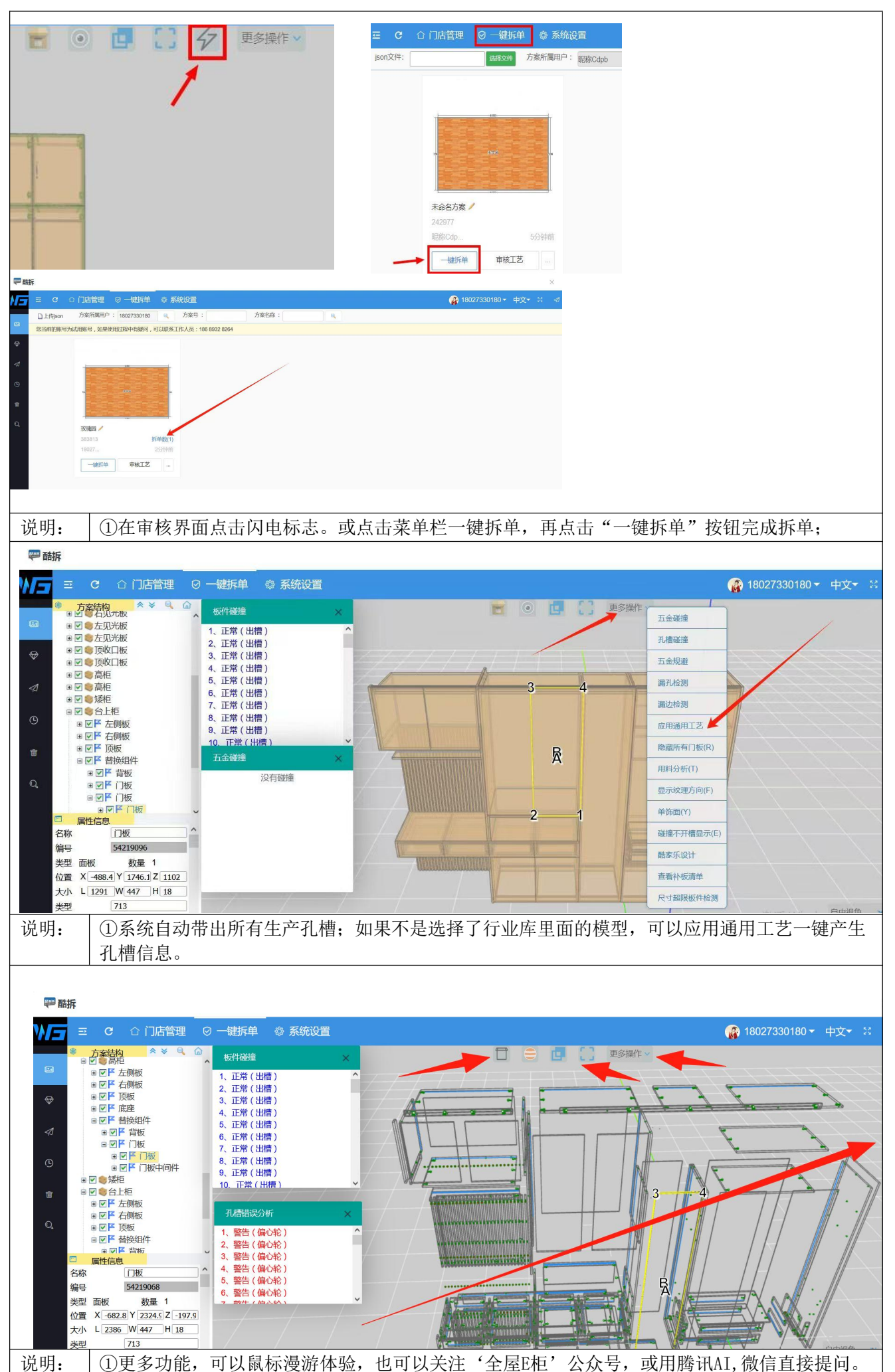

| ₩ 酷拆                                   | ×                                                                                                    |
|----------------------------------------|----------------------------------------------------------------------------------------------------|
|                                        | 正 C ① 门店管理 ◎ 一键拆单 ◎ 系统设置  ④ 18027330180 ▼ 中文▼ ::                                                                                                    |
| - That when                            | 折单记录列表                                                                                                    |
| 国 我的力業                                 | 设计方案信息                                                                                                    |
| ♥ 总方案                                  | 设计方案名称: 玫瑰园                                                                                                    |
| 々 生产订单                                 | 更新时间:2025-06-25 23:00:18                                                                                                    |
| ① 用户拆单统计                               |                                                                                                    |
| 會 同步站                                  | 助車号     助車号     助車号     助車号     助車号     助車号     原下     原下     原下     音声端     行車端号     長世       348220     2025-06-25 23:00:27     斯単成功     下数版表     号出版件尺寸标注图片     查看清单     玫瑰园 |
|                                        | 7.57Thesung                                                                                                    |
| Q. 板件查询                                | 拆单完毕,如果要马上启动优化软件,就点这里,自动安装。安装<br>后自动启动,自动计算板材用量。                                                                                                    |
| 说明: ①点:                                | 击"拆单数"进入拆单记录界面:                                                                                                    |
|                                        |                                                                                                    |
| 拆单记录列表                                 |                                                                                                    |
| 设计方案(                                  | 言息                                                                                                    |
|                                        |                                                                                                    |
| 设计方案名称:                                | 未命名方案 酷家乐方案ID: 3FO3YUYIPNUL                                                                                                    |
| 更新时间:                                  | 2023-01-04 21:05:50 备注信息:                                                                                                    |
|                                        |                                                                                                    |
| 拆单记录列表                                 |                                                                                                    |
| □ 拆单号<br>□ 195937 2                    | 创建时间     拆单状态     拆单失败原因     操作     操作       2023-01-04 21:05:53     拆单成功     下载报表     导出 MPR 图片     查看清单                                                                       |
| ①下                                     | 载报表:将本方案拆解数据的料单报表下载到电脑本地;                                                                                                    |
| 2打5                                    | 开 nesting: 打开开料优化软件, 需要下载安装包并得到授权;                                                                                                    |
| 祝明:   ③导:                              | 出 MPR 图片: 将孔位图下载到电脑本地;                                                                                                    |
| ④查;                                    | 看清单: 查看板件、五金、封边、孔位图;                                                                                                    |
| ₩ 酷拆                                   | >                                                                                                    |
|                                        |                                                                                                    |
| 拆单记录列表                                 |                                                                                                    |
| □□□□□□□□□□□□□□□□□□□□□□□□□□□□□□□□□□□□□□ |                                                                                                    |
| ↔ 设计方案名称                               | : 玫瑰园                                                                                                    |
| ✓ 更新时间                                 | : 2025-06-24 22:02-20 备注信息:                                                                                                    |
| · 拆单记录列表                               |                                                                                                    |
| ☑ 拆单号 ☑ 348048 2025                    | 创建时间     折甲失败原此     操作     操作     操作     操作     各       06-24 22:02:28     折单成功     下载版表     导出版件尺寸标注号台     百者清单     玫瑰园     1 里場号     颜色     材质     各                          |
| Q                                      | 试用版本,拆单一次之后,如果需要继续拆,可以把上次结果删除,就可以多次拆单。                                                                                                    |
|                                        |                                                                                                    |
|                                        |                                                                                                    |
| 呪明:   ①体!                              | 脸卞只文疛一仄抔甲记录,重新抔甲斋删除上次记录;                                                                                                    |

七、数据查看

# 八、注意事项

|     | ①在 Egui.vip 网页如退出账号重新登录,点击"酷家乐设计";         |
|-----|--------------------------------------------|
| 说明: | ②酷家乐方案设计请查阅酷家乐官网教程;                        |
|     | ③体验账号支持渲染4K,全景图;                           |
|     | ④体验账号支持导出酷家乐报价清单;                          |
|     | ⑤体验账号支持导出施工图纸;                             |
|     | ⑥拆单平台使用教程请在官网下方扫码关注"全屋E柜"工众号知识库;           |
|     | ⑦体验账号的拆单平台为精简版,完全版带后台工艺库功能,请联系官方作产品介绍;     |
|     | ⑧体验账号支持方案拆解一次,多次拆单需要先删除上一次结果。审核查看、柜体工艺修改及配 |
|     | 置等功能期间内无限使用;                               |
|     | ⑨体验账号不支持启动优化软件作生产对接;                       |
|     | ⑩酷拆模型库为板式柜、护墙,不含铝制产品、不锈钢产品、实木产品、油漆产品;      |